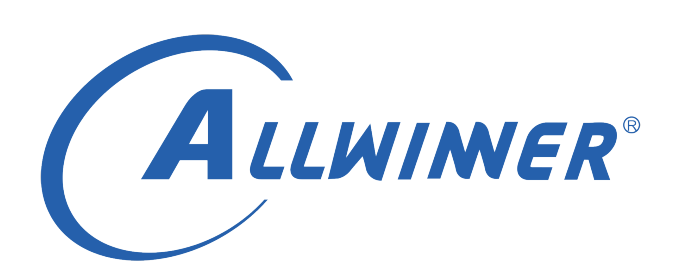

# D1 Linux I2S 开发指南

版本号: 1.0 发布日期: 2021.04.14

ALLWINER

版本历史

| 版本号 | 日期         | 制/修订人   | 内容描述                               |
|-----|------------|---------|------------------------------------|
| 1.0 | 2021.04.14 | AWA1692 | 1. 添加 1.0 版 I2S/PCM 音频模块使<br>用说明文档 |

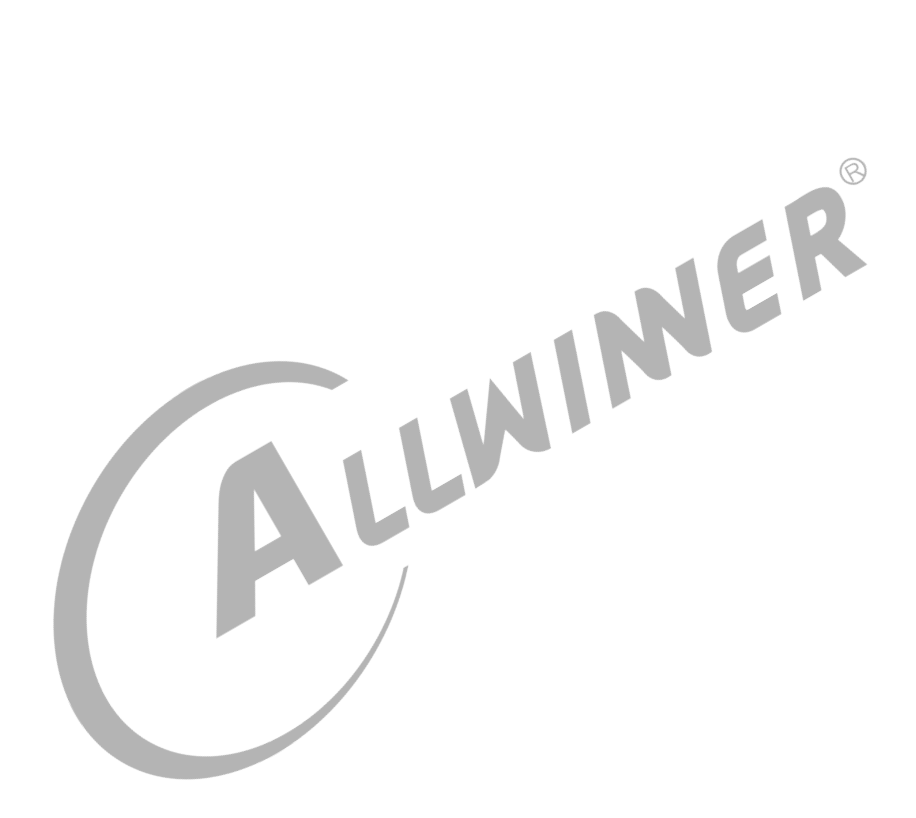

ALLWINER

#### 目 录

| 1 | 前言                                                      | 1   |
|---|---------------------------------------------------------|-----|
|   | 1.1 文档简介                                                | 1   |
|   | 1.2 目标读者                                                | 1   |
|   | 1.3 适用范围                                                | 1   |
|   | 1.4 相关术语                                                | 1   |
| 2 | 模块介绍                                                    | 2   |
|   | 2.1 模块功能规格介绍                                            | 2   |
|   | 2.2 模块源码结构介绍                                            | 2   |
|   | 2.3 模块配置介绍                                              | 3   |
|   | 2.3.1 Device Tree 配置介绍                                  | 3   |
|   | 2.3.2 board.dts 板级配置介绍                                  | 4   |
| 3 | 模块使能说明                                                  | 9   |
| - | 3.1 board.dts 模块使能                                      | 9   |
|   | 3.2 kernel menuconfig 使能                                | 9   |
|   |                                                         | 4 - |
| 4 |                                                         | 15  |
|   | 4.1                                                     | 15  |
|   | 4.2 模状盲频投件及通路能直说明 · · · · · · · · · · · · · · · · · · · | 10  |
|   |                                                         | 10  |
|   | 4.2.2                                                   | 16  |
|   | 4.3.1 loopback 回环测试功能使用说明                               | 16  |
|   |                                                         | 18  |
|   |                                                         | 10  |
| 5 | 外挂 Codec 使用说明                                           | 20  |
|   | 5.1 AW SUNXI 平台 I2S/PCM 外挂总览                            | 20  |
|   | 5.2 外挂 Codec 步骤                                         | 20  |
|   | 5.2.1 硬件相关准备                                            | 20  |
|   | 5.2.2 软件相关准备                                            | 21  |
|   | 5.2.3 上板验证                                              | 21  |
| 6 | FAQ                                                     | 23  |

### 6 FAQ

| 插 | 冬 |
|---|---|
|---|---|

| 3-1 | Device Driver |
|-----|---------------|
| 3-2 | Sound         |
| 3-3 | Advanced      |
| 3-4 | ALSA          |
| 3-5 | Allwinner     |
| 3-6 | nodule        |
| 3-7 | HDMI AUDIO    |
| 3-8 | codecs        |
| 3-9 | AC108         |
| 4-1 | oopback       |

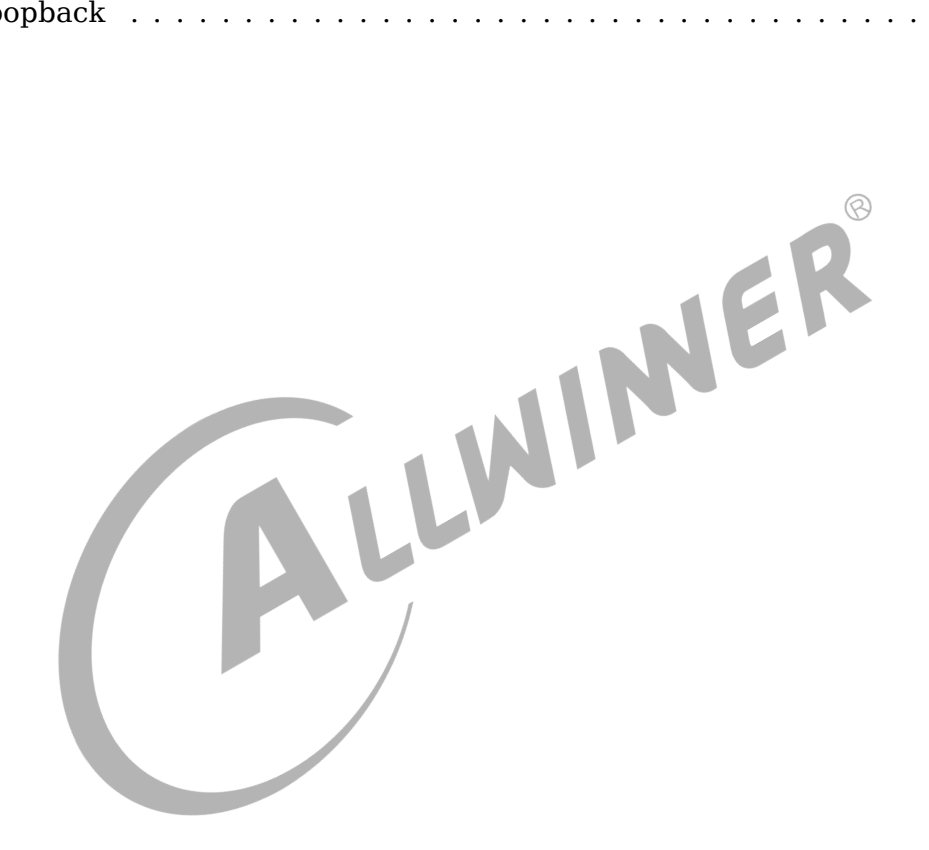

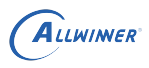

# 1 前言

## 1.1 文档简介

本文档编写目的是为了让音频系统相关的开发者能够了解清楚 AW SUNXI 平台下 I2S/PCM 接口的具体使用方法,能够更快地基于 AW SUNXI 平台完成对 I2S/PCM 接口的使用及二次开发等。

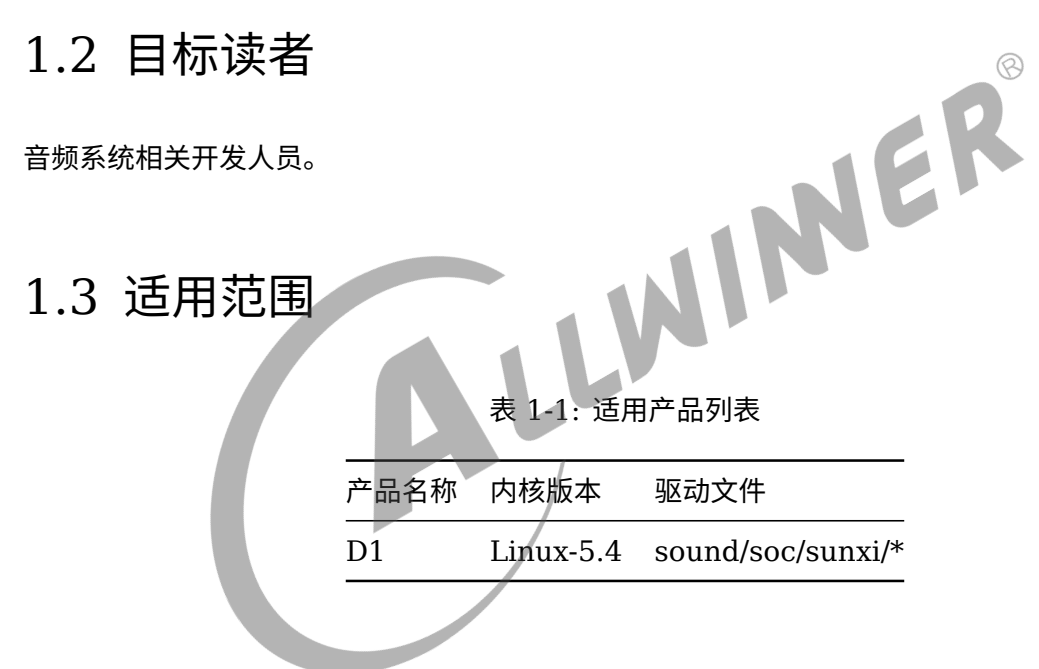

## 1.4 相关术语

- I2S/PCM: I2S(Inter—IC Sound) 总线, 又称集成电路内置音频总线, 是飞利浦公司为数字 音频设备之间的音频数据传输而制定的一种总线标准;
- 内部回环 loopback 测试: AW SUNXI 平台 IC 内部的一种 TX 与 RX 内联的一种播录回环测 试方法;
- Daudio: 数字音频接口,可配置成 i2s/pcm 格式标准音频接口;
- AC108: 一款音频编解码芯片,集成具有 108 dB 动态范围的四通道 ADC (A-weighted) @0dB boost gain 和 1 个 I2S 接口带 2 路数据输出;
- TinyALSA: tiny + ALSA 即微型 ALSA 库,用于实现用户空间与内核空间的交互,能够实现播放/录音等基本功能,常用于 AW SUNXI 平台驱动层音频模块功能验证;

Allwimer

# 模块介绍

对 AW SUNXI 平台的 I2S/PCM 接口模块的基础介绍

## 2.1 模块功能规格介绍

AW SUNXI 平台 I2S/PCM 接口模块功能及规格:

- 支持 playback 播放功能;
- 支持 record 录音功能;
- 支持内部回环 loopback 测试;
- 支持同源输出功能;
- 支持主(master)/从(slave)模式;
- NER • 支持标准 I2S 模式(standard I2S)/左对齐模式(left-Justified)/右对齐模式(Right-Justified) /PCM 模式/TDM 模式;
- 播放支持多种采样率格式 8KHz~384KHz;
- 录音支持多种采样率格式 8KHz~384KHz;
- 最高可支持至 16 通道;
- 支持 8bit/16bit/20bit/24bit/32bit 数据精度;
- 模块时钟最高可支持至 24.576MHz;
- 可用于 HDMI audio 播放 PCM 音频

## 2.2 模块源码结构介绍

模块驱动的源代码位于内核的/sound/soc/sunxi/目录下:

| <pre>/tina/lichee/linux-5.4/sound/s</pre> | oc/                       |
|-------------------------------------------|---------------------------|
| ├── sunxi                                 | // AW Sunxi平台             |
|                                           | // Sunxi平台Daudio接口代码      |
| │                                         | // Sunxi平台Daudio驱动头文件     |
| │                                         | // Sunxi平台platform部分dma代码 |
| └── sunxi-pcm.h                           | // Sunxi平台platform部分头文件   |
| │ └── sunxi-simple-card.c //              | Sunxi平台machine部分代码        |
| └── codecs                                | // 解码器存放路径                |
| └── ac108.c                               | // AC108解码器codec驱动,用于外挂   |

## 2.3 模块配置介绍

### 2.3.1 Device Tree 配置介绍

对应内核设备树中存在了每款芯片的所有平台的 DMIC 模块配置,而 AW SUNXI 平台的设备树 配置文件的路径为:

/tina/lichee/linux-5.4/arch/arm64/boot/dts/sunxi/CHIP.dtsi (64bit平台) /tina/lichee/linux-5.4/arch/arm/boot/dts/CHIP.dtsi (32bit平台) /tina/lichee/linux-5.4/arch/riscv/boot/dts/sunxi/CHIP.dtsi (riscv平台)

其中 CHIP 为研发代号,如 D1 的研发代号为 sun20iw1p1 等.

举例 D1 的设备树模块配置如下所示: (以 I2S2 为例)

(/tina/lichee/linux-5.4/arch/riscv/boot/dts/sunxi/sun20iw1p1.dtsi)

| daudio2:daudio@2034000 {                                |                                                                                |
|---------------------------------------------------------|--------------------------------------------------------------------------------|
| #sound-dai-cells = <0>;                                 |                                                                                |
| <pre>compatible = "allwinner.s</pre>                    | ;unxi-daudio":                                                                 |
| $reg = <0 \times 0 0 \times 02034000 0 \times 0$        | ) 0xa0>:                                                                       |
| clocks = <&ccu CLK PLL AU                               | IDI00>,                                                                        |
|                                                         |                                                                                |
| <&ccu CLK BUS I2                                        | 252>,                                                                          |
| <&ccu CLK PLL AU                                        | IDIO0 4X>,                                                                     |
| <&ccu CLK I2S2 A                                        | ISRC>;                                                                         |
| resets = <&ccu RST_BUS_I2                               | 252>;                                                                          |
| dmas = <&dma 5                                          | >, <&dma 5>;                                                                   |
| dma-names = "tx", "                                     | 'rx";                                                                          |
| interrupts-extended = <&p                               | lic0 44 IRQ_TYPE_LEVEL_HIGH>;                                                  |
| sign_extend =                                           | = <0x00>;                                                                      |
| tx_data_mode =                                          | = <0x00>;                                                                      |
| rx_data_mode =                                          | = <0x00>;                                                                      |
| msb_lsb_first =                                         | = <0×00>;                                                                      |
| daudio_rxsync_en =                                      | = <0x00>;                                                                      |
| pcm_lrck_period =                                       | = <0x80>;                                                                      |
| slot_width_select =                                     | = <0x20>;                                                                      |
| frametype =                                             | = <0x00>;                                                                      |
| tdm_config =                                            | = <0x01>;                                                                      |
| tdm_num =                                               | = <0x02>;                                                                      |
| mclk_div =                                              | = <0x01>;                                                                      |
| clk_parent =                                            | = <0x01>;                                                                      |
| capture_cma =                                           | = <128>;                                                                       |
| playback_cma =                                          | = <128>;                                                                       |
| tx_num =                                                | - <4>;                                                                         |
| tx_chmap1 =                                             | = <0x/6543210>;                                                                |
| tx_chmap0 =                                             | <pre>&lt; dxrEDCBA98&gt;;</pre>                                                |
| rx_num =                                                | - <4>;                                                                         |
| rx_cnmap3 =                                             | <pre>&lt; <uxu3u2u1uu>;<br/>&lt;0x07060504x;</uxu3u2u1uu></pre>                |
| rx_cnmap2 =                                             | <pre>&lt; <uxu uduju4="">;<br/>&lt;0x00000000 -</uxu></pre>                    |
| rx_cnmap1 =                                             | <pre>&lt; <uxubuau9u8>;<br/>&lt;0x0E0E0D0Cx -</uxubuau9u8></pre>               |
| rx_cnmap⊌ =                                             | <pre>&lt; <uxufueuuuu>;<br/>&lt; <uxufueuuuu>;</uxufueuuuu></uxufueuuuu></pre> |
| asrc_lunction_en =                                      | - <uxuu>;</uxuu>                                                               |
| <pre>device_type = daudio2"; ctatus = "disabled";</pre> |                                                                                |
| status = "disabled";                                    |                                                                                |

```
};
sounddaudio2: sounddaudio2@20340a0 {
        reg = <0x0 0x020340a0 0x0 0x4>;
        compatible = "sunxi,simple-audio-card";
        simple-audio-card,name = "snddaudio2";
        simple-audio-card,format = "i2s";
        status = "disabled";
        simple-audio-card,cpu {
                sound-dai = <&daudio2>;
        };
};
hdmiaudio: hdmiaudio@20340a4 {
        #sound-dai-cells = <0>;
        reg = <0x0 0x020340a4 0x0 0x4>;
        compatible = "allwinner,sunxi-hdmiaudio";
        status = "disabled";
};
```

其中,各项配置参数及其说明如下所示:

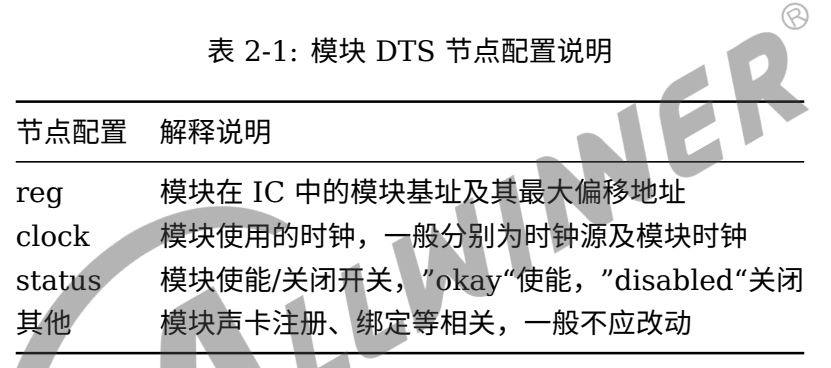

### 2.3.2 board.dts 板级配置介绍

board.dts 用于保存每一个板级平台的设备信息(如 demo 板,perf1 板,ver 板等等),里面 的同名配置信息会覆盖上面的 DTS 设备树默认配置信息。

board.dts 板级配置文件路径为:

/tina/device/config/chips/IC/configs/BOARD/board.dts

举例 D1 的 board.dts 板级配置文件模块配置如下所示:

(/longon/device/config/chips/d1/configs/nezha/board.dts)

```
daudio2_pins_a: daudio2@0 {
    /* I2S_PIN: MCLK, BCLK, LRCK */
    pins = "PB7", "PB5", "PB6";
    function = "i2s2";
    drive-strength = <20>;
    bias-disable;
};
```

```
ALLWIMER
```

```
daudio2_pins_b: daudio2@1 {
        /* I2S PIN: DOUT0 */
        pins = "PB4";
        function = "i2s2 dout";
        drive-strength = <20>;
        bias-disable;
};
daudio2 pins c: daudio2@2 {
        /* I2S PIN: DIN0 */
        pins = "PB3";
        function = "i2s2 din";
        drive-strength = <20>;
        bias-disable;
};
daudio2_pins_d: daudio2_sleep@0 {
        pins = "PB7", "PB5", "PB6", "PB4", "PB3";
        function = "io_disabled";
        drive-strength = <20>;
        bias-disable;
                                             RINNER
};
/* 外挂 AC108 所使用的 TWI 接口 */
&twi0 {
        clock-frequency = <400000>;
        pinctrl-0 = <&twi0_pins_a>;
        pinctrl-1 = <&twi0_pins_b>;
                                  "sleep";
        pinctrl-names = "default",
        twi_drv_used = <1>;
        dmas = <&dma 43>, <&dma 43>;
        dma-names = "tx", "rx";
        status = "disabled";
        ac108: ac108@3B {
                #sound-dai-cells = <0>;
                compatible = "Allwinner,MicArray_0";
                device_type = "MicArray_0";
                reg = <0x3B>;
                regulator_used = <0x0>;
                power_voltage = <3300000>;
                regulator_name = "vcc-3v3";
                power_gpio_used = <0x0>;
                reset_gpio_used = <0x0>;
                twi bus = <0x1>;
                pga gain = <0x1F>;
                slot width = <0x20>;
                lrck_period = <0x80>;
                ref_pga_used = <0x1>;
                ref_pga_gain = <0x10>;
                ref_channel = <0x3>;
                debug_mode = <0x0>;
                status = "disabled";
        };
};
*
  pcm_lrck_period
                       16/32/64/128/256
                       (set 0x20 for HDMI audio out)
  slot_width_select
                       16bits/20bits/24bits/32bits
```

```
ALLWINNER
```

```
文档密级:秘密
```

```
(set 0x20 for HDMI audio out)
                     0 --> short frame = 1 clock width;
*
 frametype
                     1 --> long frame = 2 clock width;
                     0 --> pcm
 tdm_config
                     1 --> i2s
                     (set 0x01 for HDMI audio out)
* mclk_div
                     0 --> not output
                     1/2/4/6/8/12/16/24/32/48/64/96/128/176/192
                     (set mclk as external codec clk source, freq is pll_audio/mclk_div)
 pinctrl used
                    0 --> I2S/PCM use for internal (e.g. HDMI)
                    1 --> I2S/PCM use for external audio
                    0 --> external audio type
 daudio_type:
                     1 --> HDMI audio type
               */
&daudio2 {
       mclk_div
                     = <0 \times 00>;
                    = <0×00>;
       frametype
                    = <0x01>;
       tdm_config
       sign_extend
                     = <0x00>;
       tx_data_mode = <0x00>;
       rx_data_mode
                     = <0x00>;
       msb_lsb_first = <0x00>;
       pcm lrck period = <0x20>;
       slot_width_select = <0x20>;
       asrc_function_en = <0x00>;
       pinctrl-names = "default", "sleep";
       pinctrl-0 = <&daudio2_pins_a &daudio2_pins_b &daudio2_pins_c>;
       pinctrl-1
                     = <&daudio2_pins_d>;
                     = <0x0>;
       pinctrl_used
       daudio_type
                      = <0x1>;
       status = "okay";
};
/* if HDMI audio is used, daudio2 should be enable. */
&hdmiaudio {
       status = "disable";
};
/*----
                                               * simple-audio-card,name
                             name of sound card, e.g.
                             "snddaudio0" --> use for external audio
                             "sndhdmi" --> use for HDMI audio
* sound-dai
                             "snd-soc-dummy" --> use for I2S
*
                             "hdmiaudio" --> use for HDMI audio
                             "ac108" --> use for external audio of ac108
* simple-audio-card,format "i2s" --> 标准模式
              "right j" --> 右对齐模式
              "left j" --> 左对齐模式
              "dsp_a" --> pcm 短帧模式
              "dsp_b" --> pcm 长帧模式
* _ _ _ _ _ _
                               */
&sounddaudio2 {
       status = "okay";
       simple-audio-card,name = "sndhdmi";
       daudio2_master: simple-audio-card,codec {
              /* sound-dai = <&ac108>; */
       }:
};
```

其中,各项配置参数及其说明如下所示:

| 节点配置           | 解释说明                |
|----------------|---------------------|
| pins           | 模块需要使用到的引脚组定义       |
| function       | 模块引脚组复用功能           |
| drive-strength | 模块引脚驱动力,默认配置为 20 即可 |
| bias-disable   | 失能上下拉               |

| 表 2-3: 模块 board.dts | 板级配置文件配置说明 |
|---------------------|------------|
|---------------------|------------|

| 节点配置          | 配置可选值   | 解释说明                               |
|---------------|---------|------------------------------------|
| mclk_div      | 0~192   | MCLK 分频系数选择,一般来说                   |
|               |         | MCLK = PLL_AUDIO /                 |
|               |         | MCLK_DIV,而 PLL_AUDIO 一般            |
|               |         | 为 22.5792MHz/24-576MHz,其           |
|               |         | 中配置为 0 时则表示 MCLK 不做输               |
|               |         | 出;                                 |
| frametype     | 0/1     | 长短帧选择,即仅用于 PCM 模式中                 |
|               |         | 一个 LRCK=1(配置为 0 时)/2               |
|               |         | (配置为 1 时)个 BCLK 的宽度,其              |
|               |         | 中配置 0 为短帧, 配置 1 则为长帧;              |
| tdm_config    | 0/1     | 传输模式选择,其中配置 0 为 PCM                |
|               |         | 模式,配置 1 为 I2S 模式;                  |
| sign_extend   | 0/1     | 数据扩展位补充选择,配置为 0 则表                 |
|               |         | 示填充数据是 0,配置为 1 则表示填                |
|               |         | 充数据是数据最后一位,一般默认为                   |
|               |         | 0即可;                               |
| tx_data_mode  | 0/1/2/3 | pcm 传输模式中 TX 端选择数据的格               |
|               |         | 式,其中,0: 16bit linear PCM; 1:       |
|               |         | 8bit linear PCM; 2: 8bit u-law; 3: |
|               |         | 8bit a-law,一般默认配置为 0 即             |
|               |         | 可;                                 |
| rx_data_mode  | 0/1/2/3 | pcm 传输模式中 RX 端选择数据的格               |
|               |         | 式,其中,0: 16bit linear PCM; 1:       |
|               |         | 8bit linear PCM; 2: 8bit u-law; 3: |
|               |         | 8bit a-law,一般默认配置为 0 即             |
|               |         | 可;                                 |
| msb_lsb_first | 0/1     | 数据传输有效位选择,其中,0:msb                 |
|               |         | first(数据低位开始); 1: lsb first        |
|               |         | (数据高位开始),一般默认配置为                   |
|               |         | 0即可;                               |

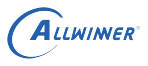

文档密级:秘密

| 节点配置                                         | 配置可选值                        | 解释说明                                                                                                    |
|----------------------------------------------|------------------------------|----------------------------------------------------------------------------------------------------|
| pcm_lrck_period                              | 16/32/64/128/256             | 表示一个 LRCK 中有多少个 BCLK,<br>pcm_lrck_period 的计算与配置与传<br>输规格有一定的换算关系即                                                                   |
|                                              |                              | sample_channels * Max                                                                                                    |
| slot_width_select                            | 16/20/24/32                  | sample_bits;<br>数据位宽选择,必须大于或等于采样<br>精度,一般等与最高支持采样精度即<br>slot_width_select = Max<br>sample_bits,其中配置分别对应<br>16bit/20bit/24bit/32bit; |
| sunxi,snddaudio-<br>codec                    | 根据绑定节点而定                     | 外挂 Codec 的 codec name,用于<br>与 I2S 完成绑定                                                                                              |
| sunxi,snddaudio-<br>codec-dai                | 根据绑定节点而定                     | 外挂 Codec 的 codec_dai name,<br>用于与 I2S 完成绑定 <sup>②</sup>                                                                             |
| simple-audio-                                | "i2s"、"right j"、             | 主控端 I2S 接口主从模式选择,其                                                                                                    |
| card,format                                  | "left_j"、"dsp_a"、<br>"dsp_b" | 中,"i2s":标准模式、"right_j":<br>右对齐模式、"left_j":左对齐模式、                                                                                    |
|                                              |                              | "dsp_a":pcm 短帧模式、<br>"dsp_b":pcm 长帧模式                                                                                               |
| simple-audio-<br>card,frame-master           | 根据绑定节点而定                     | 表示所绑定的节点为 lrck 时钟为主机                                                                                                    |
| simple-audio-<br>card,bitclock-<br>master    | 根据绑定节点而定                     | 表示所绑定的节点为 bclk 时钟为主机                                                                                                    |
| simple-audio-<br>card,frame-<br>inversion    | í l                          | 若定义,则 lrck 时钟反转                                                                                                    |
| simple-audio-<br>card,bitclock-<br>inversion |                              | 若定义,则 bclk 时钟反转                                                                                                    |
| status                                       | "okay"/"disabled"            | 模块使能/关闭开关,其中,"okay"使<br>能,"disabled"关闭;                                                                                             |

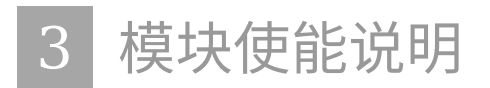

详细介绍模块使能的步骤

## 3.1 board.dts 模块使能

在相应的板级配置文件(board.dts)下,选择将 daudio 节点及 snddaudio 节点下的 "status" 修改为"okay"并保存退出即可,具体修改示例如下所示:

MER

```
daudio2:daudio@2034000 {
    status = "okay";
};
snddaudio2:sound@20340a0 {
    status = "okay";
};
```

## 3.2 kernel menuconfig 使能

除了上述模块使能操作外,还需注意的是,需要保证内核配置的模块使能也已选中使能,具体操 作步骤如下所示:

1、在 /tina/ 目录下执行 "make kernel\_menuconfig" 命令进入内核配置界面。(需先选择对应 平台)

2、选择 Device Drivers 选项进入下一级配置,如下图所示:

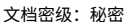

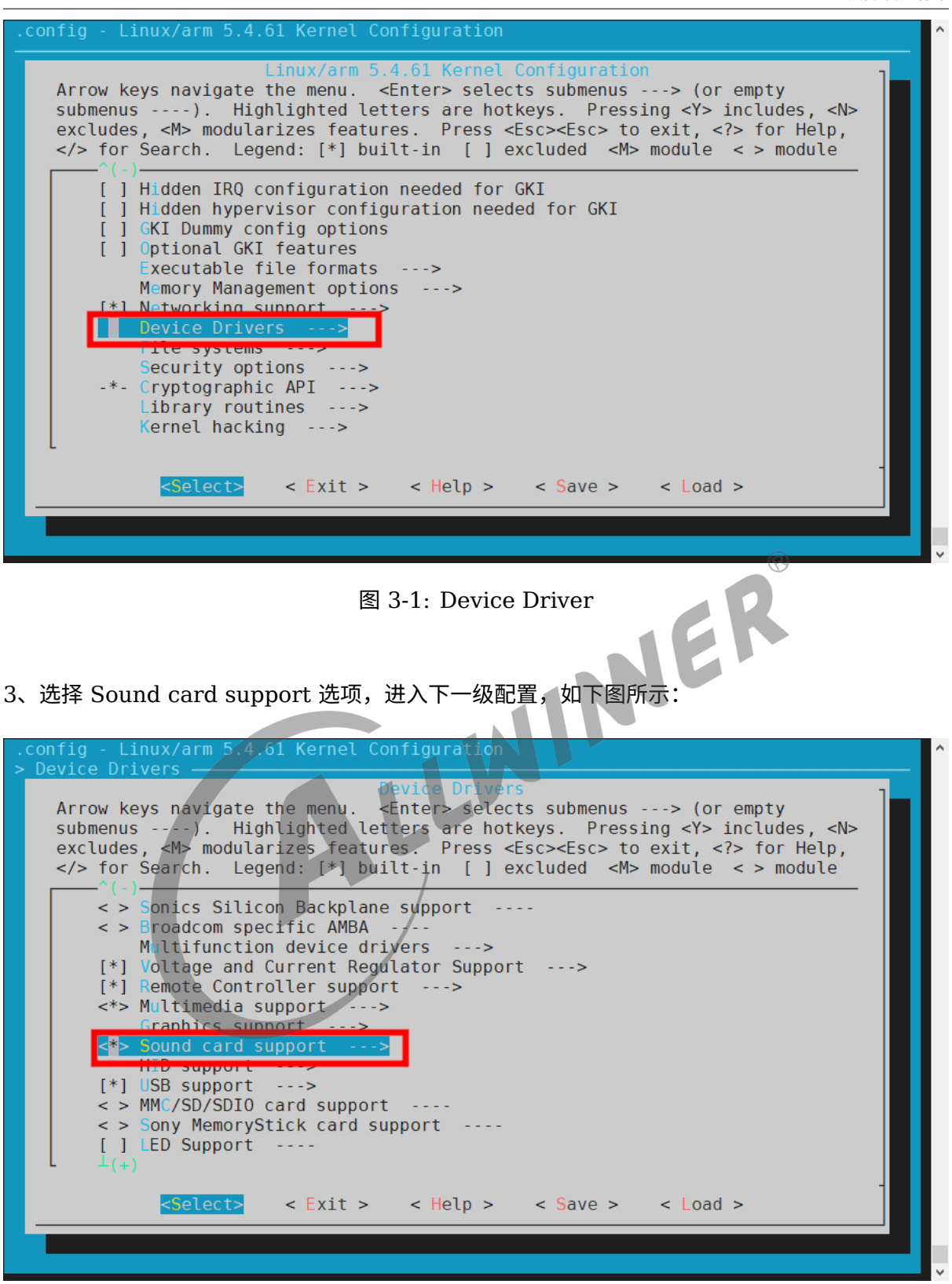

ALLWINER

图 3-2: Sound

4、选择 ALSA 框架,即 Advanced Linux Sound Architecture 选项,如下图所示:

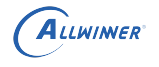

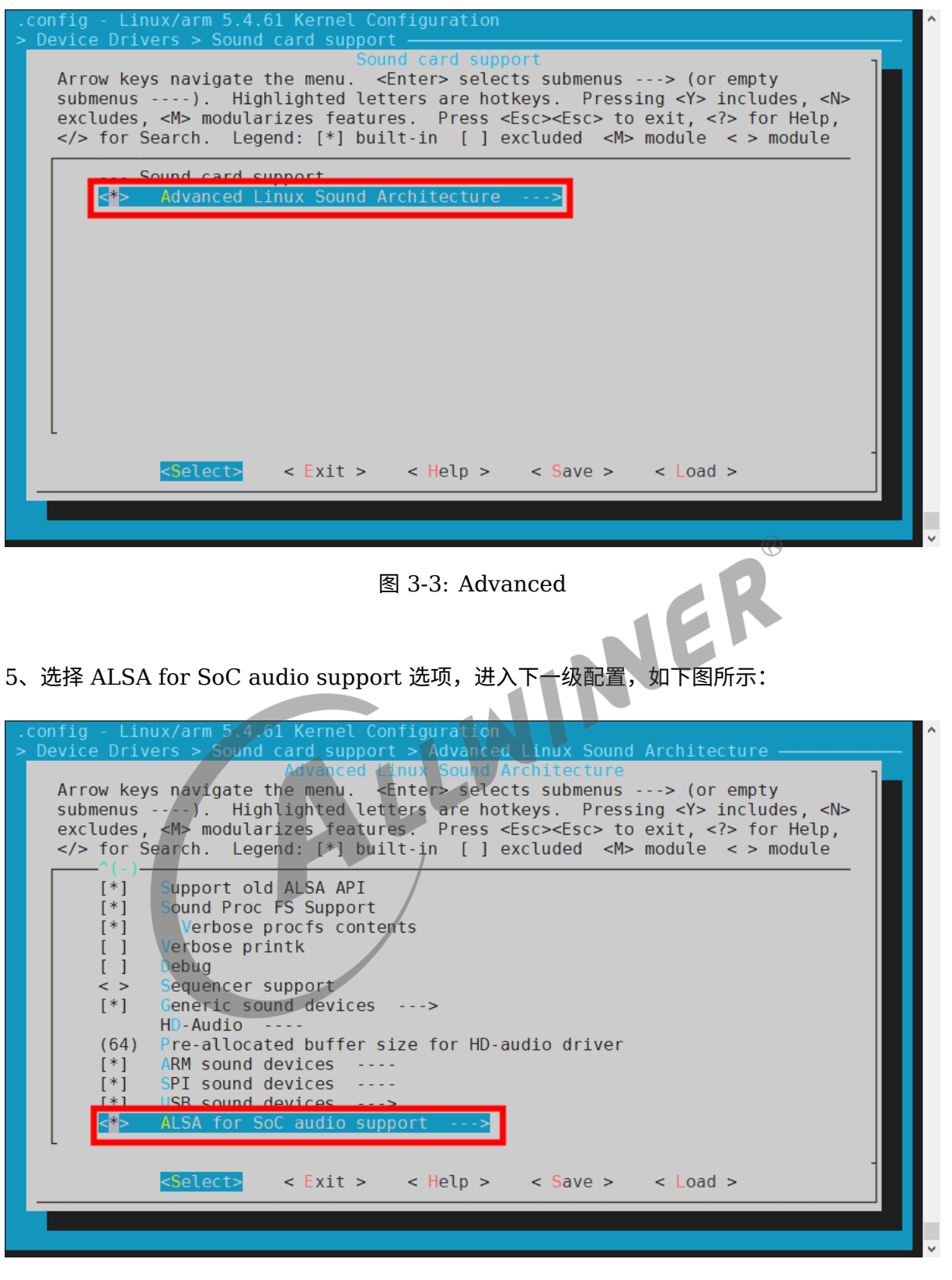

图 3-4: ALSA

6、选择 Allwinner SoC Audio support 选项,如下图所示:

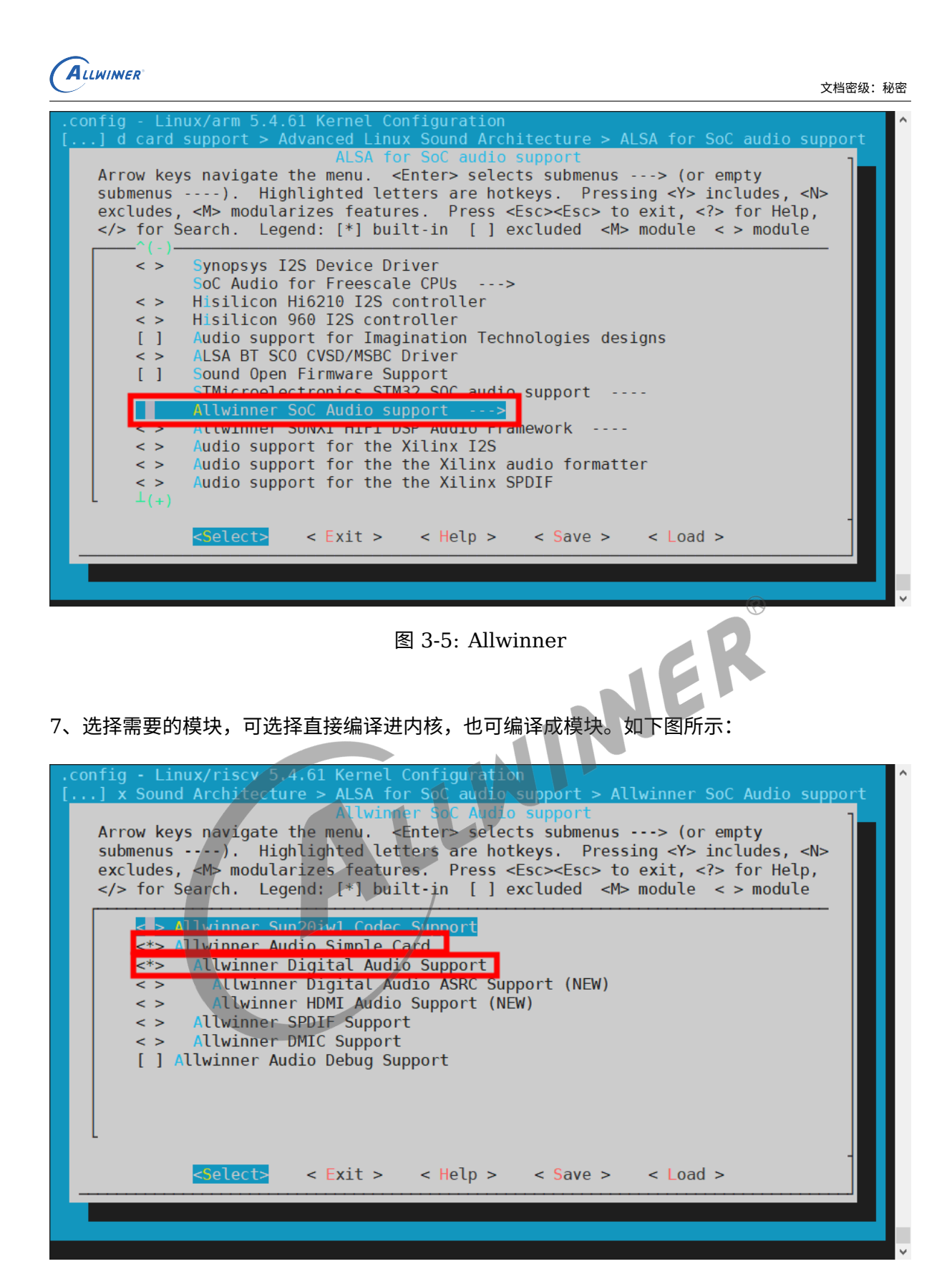

图 3-6: module

8、若选择 HDMI audio 播放功能,可选择直接编译进内核,也可编译成模块。如下图所示:

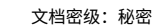

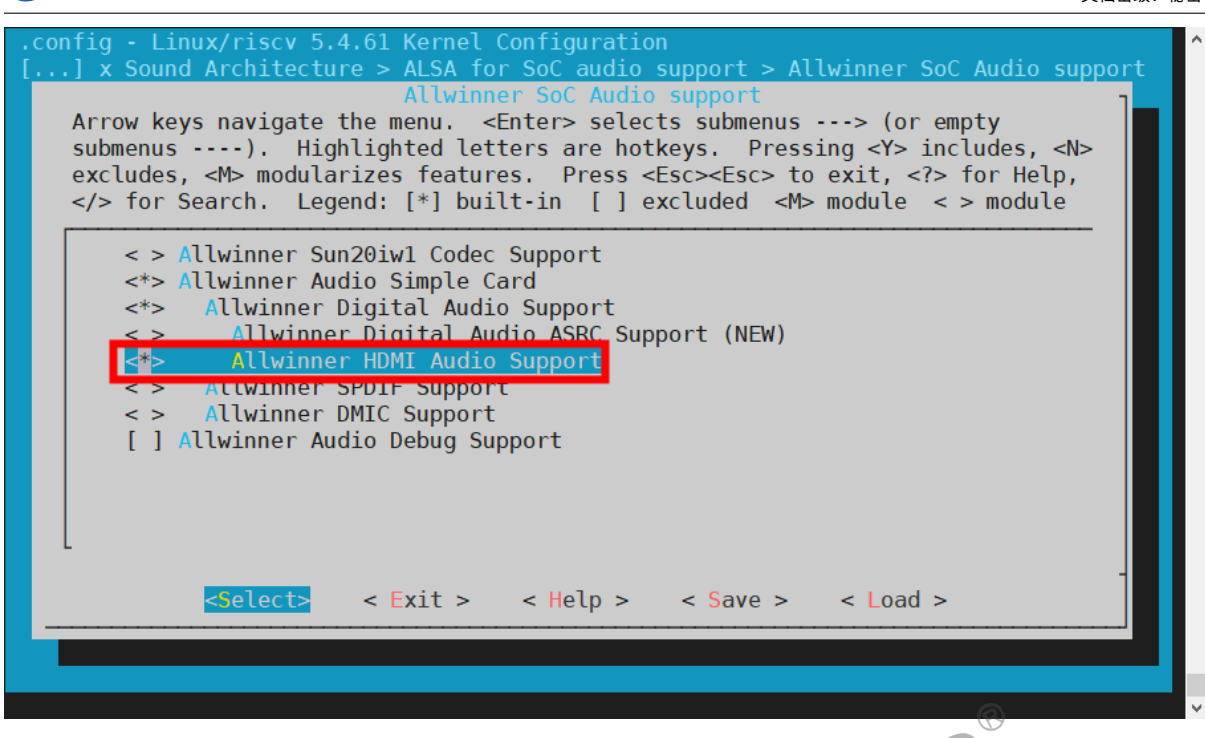

ALLWINER

图 3-7: HDMI AUDIO

9、若选择外挂 Codec 模块,可选择直接编译进内核,也可编译成模块。如下图所示: (以 AC108 为例)

| .config - Linux/riscv 5.4.61 Kernel_Configuration                                                               |     |
|----------------------------------------------------------------------------------------------------|-----|
| [] d card support > Advanced Linux Sound Architecture > ALSA for SoC audio supp                                 | ort |
| ALSA for Soc audio support                                                                                      | 1   |
| Arrow keys navigate the menu. <enter> selects submenus&gt; (or empty</enter>                                    |     |
| submenus). Highlighted letters are hotkeys. Pressing <y> includes, <n></n></y>                                  |     |
| excludes, <m> modularizes features. Press <esc><esc> to exit, <? > for Help,</esc></esc></m>                    |     |
| <pre> for Search. Legend: [*] built/in [ ] excluded <m> module &lt; &gt; module</m></pre>                       |     |
| ^(-)                                                                                                    |     |
| STMicroelectronics STM32 SOC audio support                                                                      |     |
| Allwinner SoC Audio support>                                                                                    |     |
| < > Allwinner SUNXI HiFi DSP Audio Framework                                                                    |     |
| Audio support for the Xilinx I2S                                                                                |     |
| < > Audio support for the the Xilinx audio formatter                                                            |     |
| Audio support for the the Xilinx SPDIF                                                                          |     |
| <pre>&lt; &gt; XTFPGA I2S master</pre>                                                                          |     |
| ZTE ZY TDM Driver Support                                                                                       |     |
| CODEC drivers>                                                                                                  |     |
| A soc simple sound card support                                                                                 |     |
| <pre>&lt; &gt; ASoC Audio Graph sound card support</pre>                                                        |     |
| L Contraction of the second second second second second second second second second second second second second |     |
|                                                                                                    | -   |
| <pre><select> &lt; Exit &gt; &lt; Help &gt; &lt; Save &gt; &lt; Load &gt;</select></pre>                        |     |
|                                                                                                    |     |
|                                                                                                    |     |
|                                                                                                    |     |
|                                                                                                    |     |

#### 图 3-8: codecs

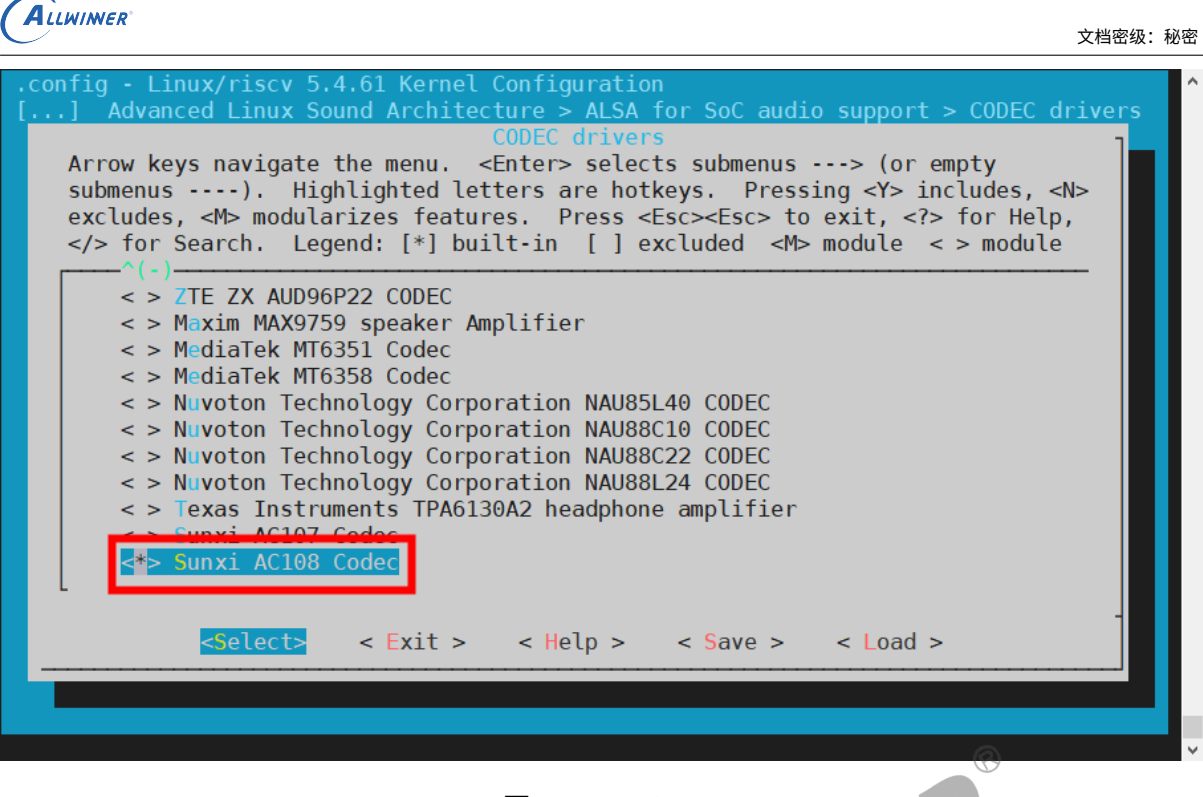

图 3-9: AC108

综上,即可完成该模块的使能配置,重新编译烧录固件即可生成相应的模块声卡及设备(所使用 的引脚与其它模块无冲突)。

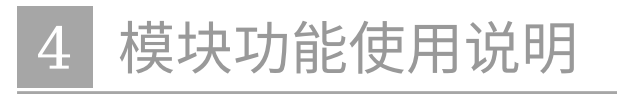

详细介绍模块接口的使用方法

## 4.1 模块声卡/设备查看说明

外挂 codec(AC108 为例)、注册为 HDMI 声卡方法,均在 board.dts 板级配置介绍中说明, 以下为虚拟 I2S 声卡具体介绍

当相应的模块使能都打开并编译、烧录固件成功起来后,I2S 模块在没有实际外挂注册绑定 Codec 时,正常会生成相应的虚拟声卡 snddaudio 及设备,而具体 I2S2 虚拟声卡查看及确认 操作示例如下所示:

| / # cat /proc/asound/cards                                              |        |      |       |               |                   |  |  |  |
|-------------------------------------------------------------------------|--------|------|-------|---------------|-------------------|--|--|--|
| 0 [snddaudio2 ]: snddaudio2 - snddaudio2 7/ I2S2接口注册的虚拟声卡<br>snddaudio2 |        |      |       |               |                   |  |  |  |
| / #                                                                     |        |      |       |               |                   |  |  |  |
| / # ls -l /proc/asound/snddaudio2/                                      |        |      |       |               |                   |  |  |  |
| total 0                                                                 |        |      |       |               |                   |  |  |  |
| -rr                                                                     | 1 root | root | 0 Jan | 1 00:48 id    | // I2S2模块虚拟声卡ID名称 |  |  |  |
| dr-xr-xr-x                                                              | 3 root | root | 0 Jan | 1 00:48 pcm0c | // I2S2模块虚拟声卡录音设备 |  |  |  |
| dr-xr-xr-x                                                              | 3 root | root | 0 Jan | 1 00:48 pcm0p | // I2S2模块虚拟声卡播放设备 |  |  |  |

查看模块音频流的相关设置参数操作示例如下:

```
#查看播放参数(需在播放过程中查看)
/ # tinyplay tmp/test.wav &
/ # cat /proc/asound/snddaudio2/pcm0p/sub0/hw params
access: RW INTERLEAVED
format: S16_LE
                         // 采样精度: 16bit
subformat: STD
channels: 2
                     // 通道数: 2 channels
rate: 44100 (44100/1)
                         // 采样率: 44.1KHz
period size: 1024
buffer size: 4096
/ # killall tinyplay
#查看录音参数(需在录音过程中查看)
/ # tinycap tmp/test.wav -c 2 &
/ # cat proc/asound/snddaudio2/pcm0c/sub0/hw_params
access: RW INTERLEAVED
                        // 采样精度: 16bit
format: S16 LE
subformat: STD
                      // 通道数: 2 channels
channels: 2
rate: 44100 (44100/1)
                             // 采样率: 44.1KHz
period_size: 1024
buffer_size: 4096
```

## 4.2 模块音频控件及通路配置说明

本章说明将会基于 TinyALSA 工具的使用上进行说明

查看 daudio 模块声卡音频控件列表及音频路由:

| <u> </u>                                 | , ,          | 1.4     |                    |            |         |           |         |          |      | <b>`</b> |
|------------------------------------------|--------------|---------|--------------------|------------|---------|-----------|---------|----------|------|----------|
| / # cat                                  | /proc/as     | ound/ca | ras                |            | 2       |           |         |          |      |          |
| 0 [snddaud102 ]: snddaudio2 - snddaudio2 |              |         |                    |            |         |           |         |          |      |          |
| snddaudio2                               |              |         |                    |            |         |           |         |          |      |          |
|                                          |              |         |                    |            |         |           |         |          |      |          |
| / # tinymix -D 0                         |              |         |                    |            |         |           |         |          |      |          |
| Mixer name: 'snddaudio2'                 |              |         |                    |            |         |           |         |          |      |          |
| ct1                                      | 1 CUILIU     |         | n-m-0              |            |         |           | value   |          |      |          |
| 0                                        | суре<br>Емнм | 1       | name<br>sunxi daud | io audio k | uh mode |           | Disable |          |      |          |
| 1                                        | BUUI         | 1       | sunxi daud         | io loonbar |         |           | Off     | Q        |      |          |
| <u> </u>                                 |              |         |                    |            |         |           |         |          |      |          |
| 4.2.1                                    | 音频控          | 空件说     | 明                  |            |         | N         | E       |          |      |          |
| 模块音频排                                    | 空件使用         | 说明如     | 下所示:               |            | N       |           |         |          |      |          |
| 控件序号                                     | 控件名          | 称       |                    |            | 配置可证    | 先值        | 控件      | -说明      |      |          |
| 0                                        | sunxi        | daudio  | o audio hu         | b mode     | 0(关闭    | FD)/1(使能) | ) 模块    | 同源输出功能   | 能开关  |          |
| 1                                        | sunxi        | daudio  | o loopback         | c debug    | 0 (Off  | ) /1 (On) | 模块      | loopback | 回环测试 | 【使能开关    |
|                                          |              |         |                    |            |         |           |         |          |      |          |

### 4.2.2 模块音频通路配置说明

由于 I2S 模块声卡在未实际外挂绑定 Codec 前,注册的都是虚拟声卡,通路上也是输入输出直通型,故目前不需要配置相关音频通路,只有实际外挂了 Codec 后再根据外挂 Codec 的音频通路 配置外挂 Codec 的输入输出通路即可。

## 4.3 模块功能验证说明

### 4.3.1 loopback 回环测试功能使用说明

loopback 回环实际是 IC 内部 TXFIFO 与 RXFIFO 之间的直通测试通路,不需要任何外部引脚的干涉,loopback 使能开关后,往 I2S TX 播放写数据,就能直接从 I2S RX 录音读回数据,常

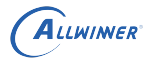

可用于一些数据回录的功能场景中,而其具体操作验证示例如下所示:

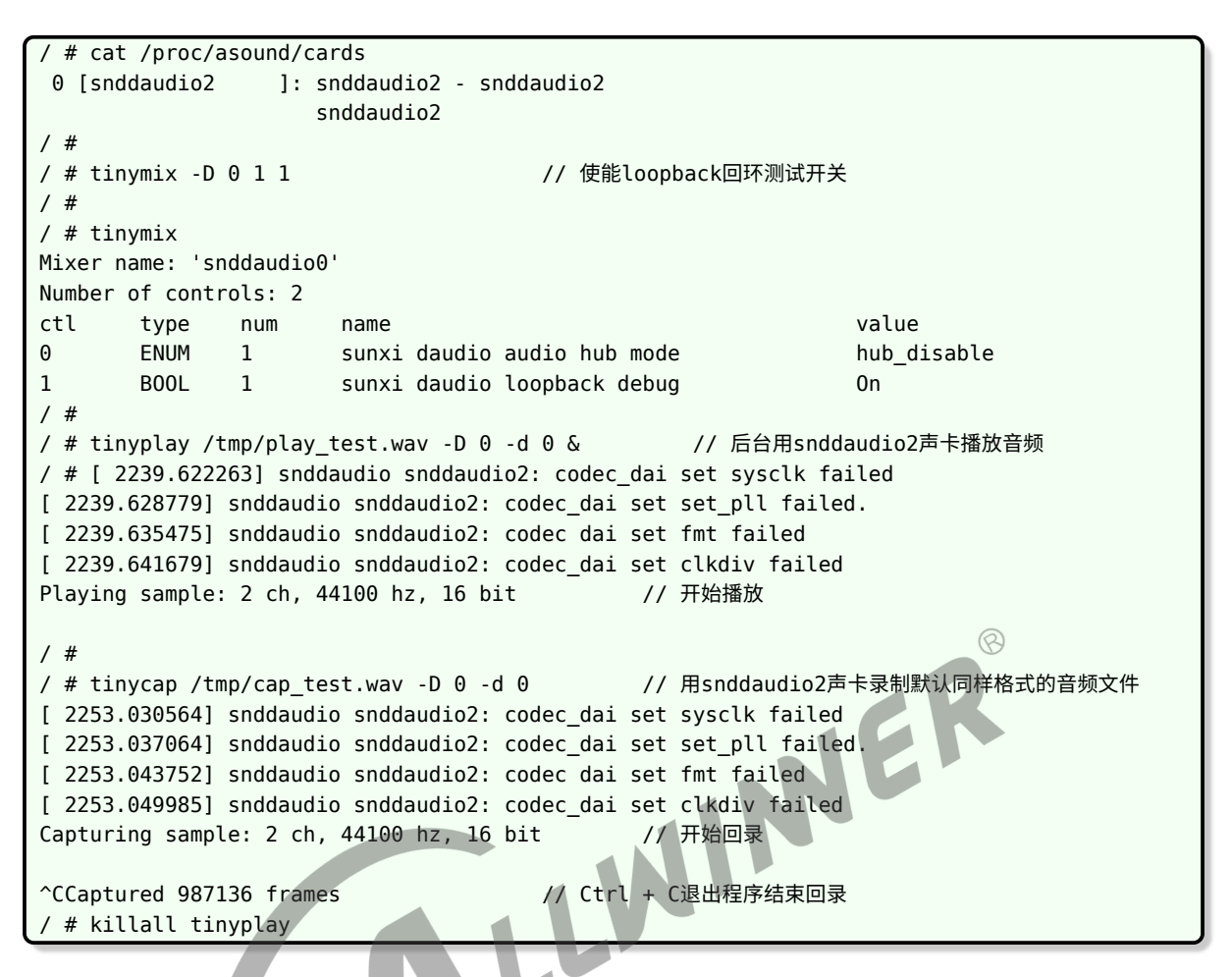

回录音频可以通过 adb 工具 (adb pull) 将刚回录的音频文件拉出来用音频解析软件 (Audition/ocenaudio) 播放查看,具体回录音频文件解析实例如下所示:

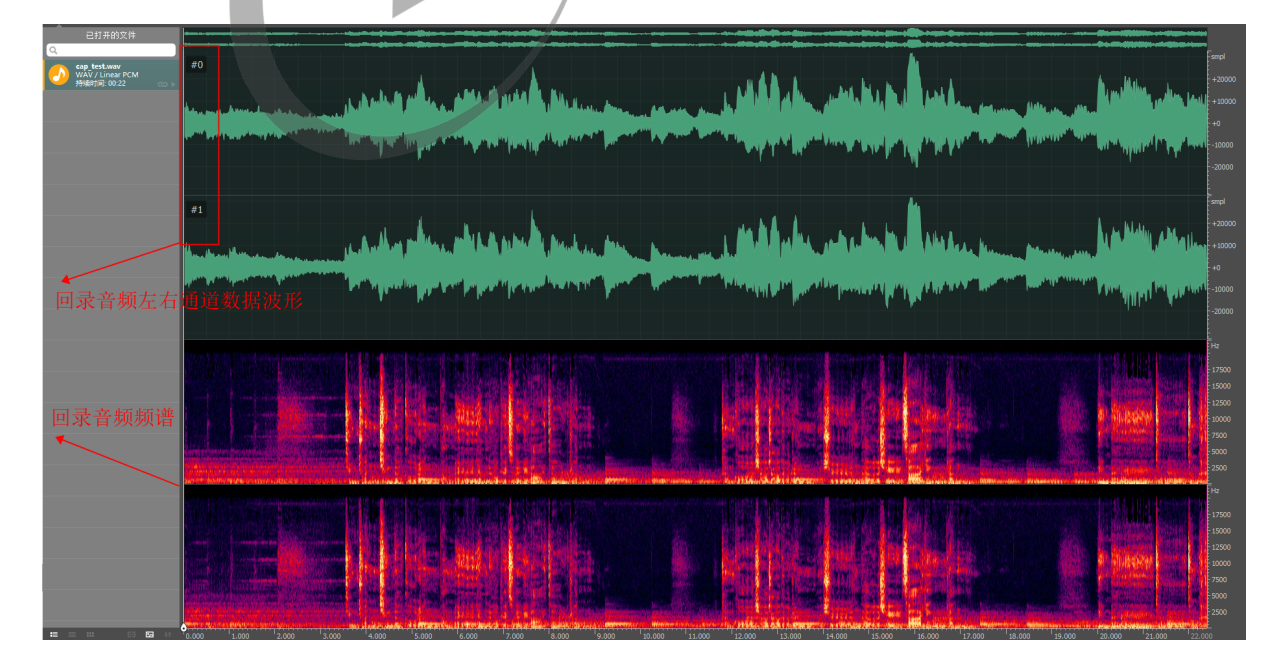

图 4-1: loopback

ALLWIMER

### 4.3.2 同源输出功能使用说明

同源输出功能: 该功能是 AW SUNXI 平台通过硬件方法实现的一种能够让不同音频接口同时输 出播放同一份音频数据的一个功能。

使用方法:

- 将需要进行同源输出的两个或多个声卡的同源输出控件 "hub mode" 一并使能打开
- 打开需要进行同源输出的两个或多个声卡(pcm\_open);
- 配置相关播放参数等(pcm\_config);
- 往其中的一个音频声卡开始写入数据(pcm\_write)即可;
- 最后关闭相应的已打开的音频声卡;

#### 具体验证操作示例如下所示:

| / # cat /proc/asound                                                         | /cards                                      |                     |  |  |  |  |  |
|------------------------------------------------------------------------------|---------------------------------------------|---------------------|--|--|--|--|--|
| 0 [audiocodec ]: audiocodec - audiocodec 🔗                                   |                                             |                     |  |  |  |  |  |
|                                                                              | audiocodec                                  |                     |  |  |  |  |  |
| 1 [snddmic ]                                                                 | : snddmic - snddmic                         |                     |  |  |  |  |  |
|                                                                              | snddmic                                     |                     |  |  |  |  |  |
| 2 [snddaudio2 ]                                                              | : snddaudio2 - snddaudio2<br>snddaudio2     |                     |  |  |  |  |  |
| 3 [sndspdif ]                                                                | : sndspdif - sndspdif                       |                     |  |  |  |  |  |
| 5 [511056421 ]                                                               | sndspdif                                    |                     |  |  |  |  |  |
| / # tinvmix -D 0 31                                                          | 1 // 播放通路配置                                 |                     |  |  |  |  |  |
| / # tinymix -D 0 0 1                                                         |                                             |                     |  |  |  |  |  |
| / # tinymix -D 0                                                             |                                             |                     |  |  |  |  |  |
| Mixer name: 'audioco                                                         | dec'                                        |                     |  |  |  |  |  |
| Number of controls:                                                          | 32                                          |                     |  |  |  |  |  |
| ctl type num                                                                 | name                                        | value               |  |  |  |  |  |
| 0 FNUM 1                                                                     | codec hub mode                              | hub enable          |  |  |  |  |  |
|                                                                              |                                             |                     |  |  |  |  |  |
| 15 TNT 1                                                                     | IINFOUT volume                              | 26                  |  |  |  |  |  |
| 15 1                                                                         |                                             | 20                  |  |  |  |  |  |
| 31 B00I 1                                                                    | LINFOUT Switch                              | 0n                  |  |  |  |  |  |
| / #                                                                          |                                             | 011                 |  |  |  |  |  |
| / # tinvmix -D 2 0 1                                                         | // hub功能使能                                  |                     |  |  |  |  |  |
| / # tinymix -D 2 1 1                                                         | // loopback 回录功能使能                          |                     |  |  |  |  |  |
| / # tinymix -D 2                                                             |                                             |                     |  |  |  |  |  |
| Mixer name: 'snddaud                                                         | io2'                                        |                     |  |  |  |  |  |
| Number of controls:                                                          | 2                                           |                     |  |  |  |  |  |
| ctl type num                                                                 | - name                                      | value               |  |  |  |  |  |
| 0 FNUM 1                                                                     | sunxi daudio audio hub mode                 | Fnable              |  |  |  |  |  |
| 1 B00I 1                                                                     | sunxi daudio loopback debug                 | 0n                  |  |  |  |  |  |
| / #                                                                          | Sumi dadaro coopsach desag                  | 011                 |  |  |  |  |  |
| / # tinvplav ahub /P                                                         | anama 48K.wavaD.0ad.0D.2d.0.&               | // 打开 audiocodec 与  |  |  |  |  |  |
| / # chippedy_andb / anama_yok.way ab 0 ad 0 b 2 a 0 0 a 7 / jj/ addiocodec 与 |                                             |                     |  |  |  |  |  |
| / # Plaving sample: 2 ch 48000 hz 16 hit 1024 period 4 count                 |                                             |                     |  |  |  |  |  |
| Playing sample: 2 ch 48000 hz 16 hit                                         |                                             |                     |  |  |  |  |  |
| <>                                                                           |                                             |                     |  |  |  |  |  |
| start> loop minutes = 0: loop num = 1                                        |                                             |                     |  |  |  |  |  |
|                                                                              |                                             |                     |  |  |  |  |  |
| / # tinycan                                                                  |                                             |                     |  |  |  |  |  |
| llsage: tinvcan file                                                         | way [-D card] [-d device] [-c channels] [-r | ratel [-b bits] [-p |  |  |  |  |  |
| period size] [-n n periods] [-t capture time]                                |                                             |                     |  |  |  |  |  |
| period_3ize] [-ii                                                            | "_beiroasi [ c cabcaic crme]                |                     |  |  |  |  |  |

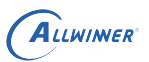

| / | # | tinycap /tmp/test.wav -D 3 -d 0 -c 2 -r 480 | 00 -b | 16 -t 20 &   | // 由于打开了 | snddauio2 |
|---|---|---------------------------------------------|-------|--------------|----------|-----------|
|   |   | 的loopback回录,此时对 snddauio2 录音可录到同源轴          | 俞出的   | 音频数据         |          |           |
| / | # | Capturing sample: 2 ch, 48000 hz, 16 bit    |       |              |          |           |
|   |   |                                             |       |              |          |           |
| / | # | Captured 962560 frames                      | // l  | oopback回录结束, | 可将录音音频拉出 | 出通过音频解析   |
|   |   | 软件查看确认                                      |       |              |          |           |

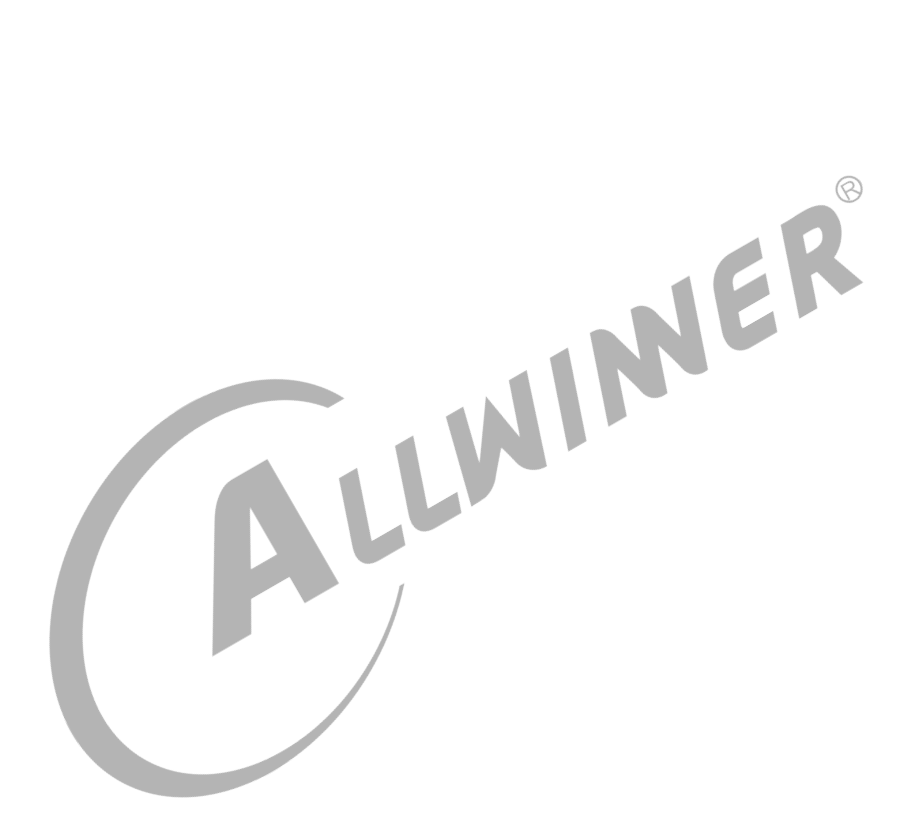

# 外挂 Codec 使用说明

详细介绍如何使用 AW SUNXI 平台的 I2S/PCM 接口实现外挂 Codec 并验证外挂 Codec 的输 入/输出

## 5.1 AW SUNXI 平台 I2S/PCM 外挂总览

AW SUNXI 平台的 I2S 模块最高可支持有 4 组 I2S/PCM 接口能够独立工作,分别为 I2S0/I2S1/I2S2/I2S3,分别对应 daudio0/daudio1/daudio2/daudio3。

## 5.2 外持 Codec 步骤

### 5.2.1 硬件相关准备

#### 1、确保硬件通路 OK

LWINER (1)确保硬件板子相关连接都已经准备好,例如包括使用到的 I2C SDA、I2C SCK 以及 I2S MCLK、I2S BCLK、I2S LRCK、I2S DIN、I2S DOUT 等是否都已连接好,硬件上时 钟及数据脚通路是否都以确定 OK;

(2) 主控端 I2S 模块及外挂模块供电正常;

2、硬件实现原理图

- (1) 通过相应原理图确认使用的哪组 I2S 及其相应的引脚、复用;
- (2) 通过相应原理图确认为实现外挂 Codec 与主控间的通讯而使用的哪组 I2C;

#### 3、外挂 Codec 相关 datasheet

- (1) 确认其使用的主/从模式? (master/slave?)
- (2) 确认其正常工作的模块时钟频率?
- (3)确认其使用的数据传输模式及时钟信号翻转情况? (I2S/PCM?)
- (4) 确认其使用的数据格式配置? (最大位宽? pcm lrck period 周期等?)
- (5) 外挂 I2C 的 I2C 地址?

### 5.2.2 软件相关准备

1、I2S 驱动及外挂驱动

(1) 主控端 I2S 接口模块实现驱动确认支持;

(2) 外挂 Codec 实现驱动确认支持;

2、软件相关配置修改

(1) 主控端 I2S 模块 daudio 相关数据格式配置项参数确认及配置;

(2) 主控端 I2S 模块 snddaudio 节点用于与外挂 Codec 绑定用的节点配置确认(外挂 Codec 的 codec name 与 codec dai name 可通过外挂 Codec 驱动源码等方式确认);

(3) 外挂 Codec 的相关节点配置添加确认;

3、驱动模块使能

(1) 主控端 I2S 模块使能,包括 board.dts 配置文件模块使能及内核配置 menuconfig 模块使 能;

(2) 外挂 Codec 驱动模块使能,包括 board.dts 配置文件模块使能及内核配置 menuconfig ,. L 模块使能;

4、编译通过并打包

- (1) 板型编译通过 make;
- (2) 打包 pack;

### 5.2.3 上板验证

1、确认模块声卡注册并绑定成功;

(1) 通过指令: cat /proc/asound/cards 查看当前上机启动后是否有成功注册并绑定生成相应 的外挂 Codec 名称的声卡;

(2) 通过 tinymix 查看当前注册声卡的音频控件列表是否正常;

2、确认 I2C 通讯正常;

(1) 可通过指令: dmesg | grep I2C 来查看当前是否有 I2C 相关的错误打印, 如超时 xfer 等;

(2) 可通过外挂 Codec 提供的模块寄存器调试节点,实时操作节点来读写外挂 Codec 寄存器 来确认 I2C 通讯是否正常;

3、外挂 Codec 模块音频通路配置

- (1) 若有需要,通过 tinymix 指令工具配置相应外挂 Codec 的播放输出通路;
- (2) 若有需要,通过 tinymix 指令工具配置相应外挂 Codec 的录音输入通路;

4、播放/录音功能验证

(1) 通过 tinyplay 指令工具播放指定 WAV 音频文件进行播放验证;

(2) 通过 tinycap 指令工具进行录制指定路径及名称的 WAV 音频文件,并在录音结束后通过 adb 工具(adb pull)将录音文件拉出并通过音频解析软件进行播放、查看确认等;

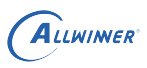

# 6 FAQ

- 按要求进行 menuconfig 配置,并且在 board.dts 将 I2S 打开,但无声卡生成。
  - 查看 I2S 所使用的引脚是否被其它模块占用。

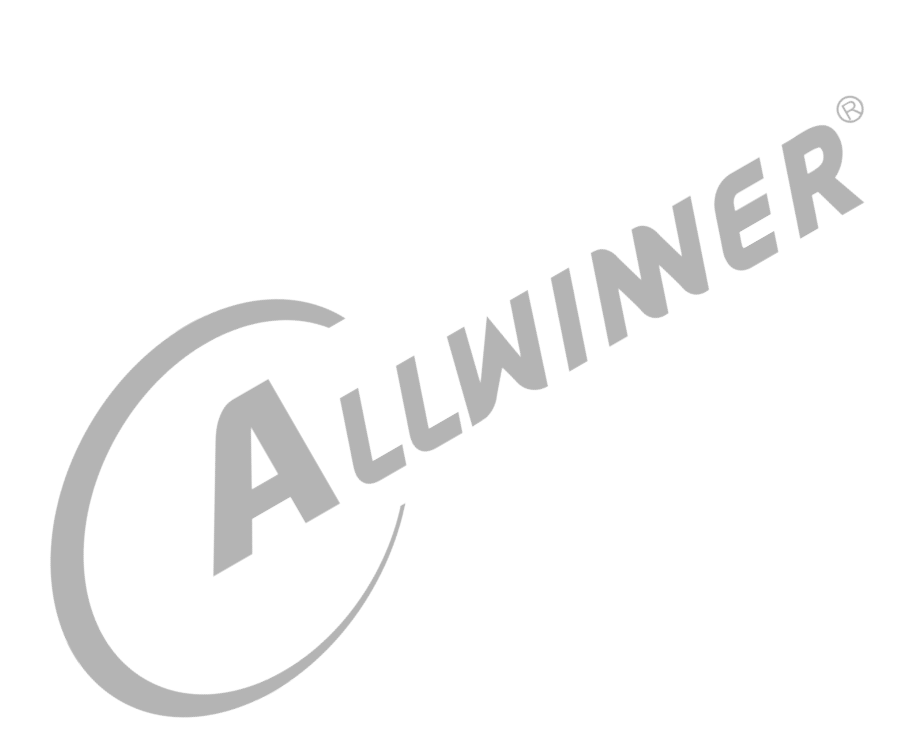

#### 著作权声明

版权所有 © 2021 珠海全志科技股份有限公司。保留一切权利。

本文档及内容受著作权法保护,其著作权由珠海全志科技股份有限公司("全志")拥有并保留 一切权利。

本文档是全志的原创作品和版权财产,未经全志书面许可,任何单位和个人不得擅自摘抄、复制、修改、发表或传播本文档内容的部分或全部,且不得以任何形式传播。

#### 商标声明

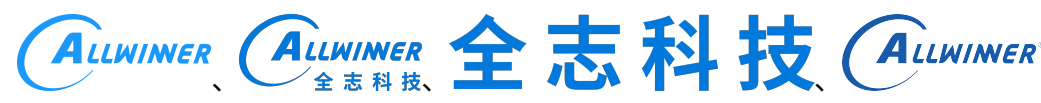

(不 完 全 列

举)均为珠海全志科技股份有限公司的商标或者注册商标。在本文档描述的产品中出现的其它商 标,产品名称,和服务名称,均由其各自所有人拥有。

#### 免责声明

您购买的产品、服务或特性应受您与珠海全志科技股份有限公司("全志")之间签署的商业合同和条款的约束。本文档中描述的全部或部分产品、服务或特性可能不在您所购买或使用的范围内。使用前请认真阅读合同条款和相关说明,并严格遵循本文档的使用说明。您将自行承担任何不当使用行为(包括但不限于如超压,超频,超温使用)造成的不利后果,全志概不负责。

本文档作为使用指导仅供参考。由于产品版本升级或其他原因,本文档内容有可能修改,如有变 更,恕不另行通知。全志尽全力在本文档中提供准确的信息,但并不确保内容完全没有错误,因 使用本文档而发生损害(包括但不限于间接的、偶然的、特殊的损失)或发生侵犯第三方权利事 件,全志概不负责。本文档中的所有陈述、信息和建议并不构成任何明示或暗示的保证或承诺。

本文档未以明示或暗示或其他方式授予全志的任何专利或知识产权。在您实施方案或使用产品的 过程中,可能需要获得第三方的权利许可。请您自行向第三方权利人获取相关的许可。全志不承 担也不代为支付任何关于获取第三方许可的许可费或版税(专利税)。全志不对您所使用的第三 方许可技术做出任何保证、赔偿或承担其他义务。